### Provider Enrollment and Contracting for Pharmacy

IOWA MEDICAID, IOWA TOTAL CARE, MOLINA, AND WELLPOINT

> Document Location: <u>HHS IA</u> <u>Medicaid Pharmacy Webpage</u>

> > January 29th, 2025

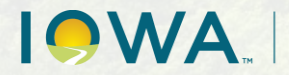

Health and Human Services

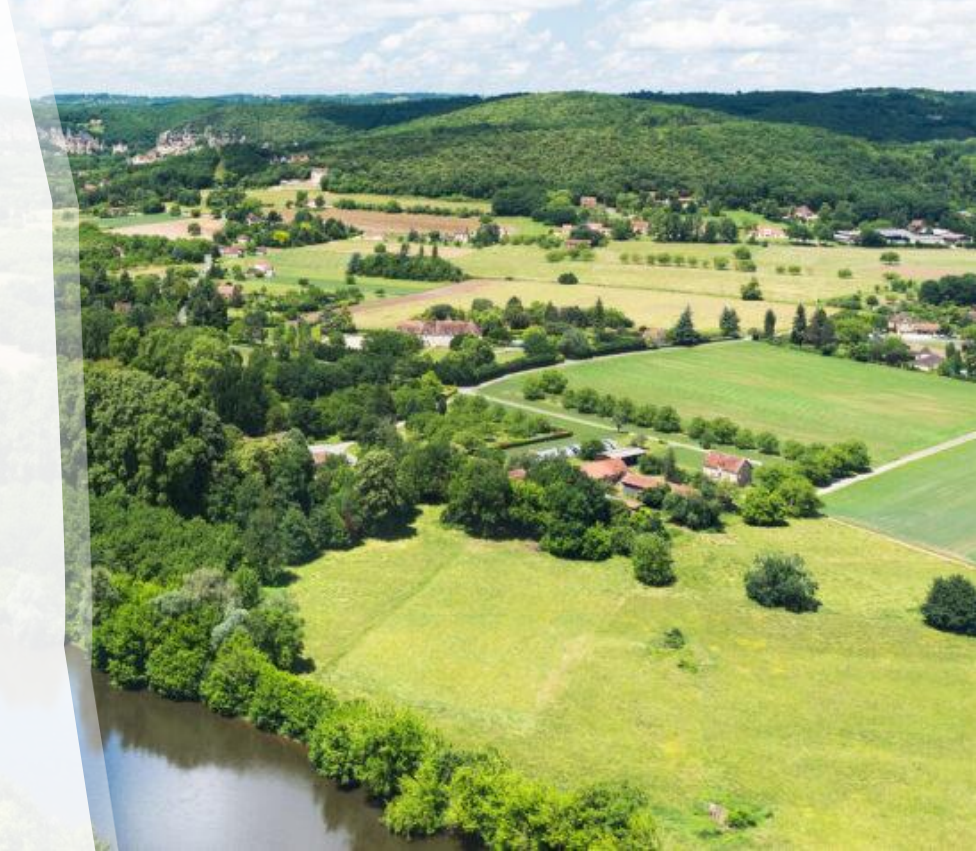

### Table of Contents

- General Overview of Process
- Iowa Medicaid Fee-for-Service (FFS) Enrollment
- Iowa Total Care (ITC) Contracting & Credentialing
- Molina Healthcare of Iowa Contracting & Credentialing
- Wellpoint Contracting & Credentialing
- Frequently Asked Questions
- Iowa Medicaid FFS Resources
- Managed Care Organization (MCO) Resources

### General Overview

#### 1. Enroll with Iowa Medicaid FFS

| Provider:  | Service:                                                                                        |
|------------|-------------------------------------------------------------------------------------------------|
| Pharmacy   | Point-of-Sale (POS) – Provider Type 08                                                          |
|            | Durable Medical Equipment (DME) – Provider Type 12                                              |
| Pharmacist | Medical – Provider Type 82 <ul> <li>Immunizations &amp; Point-of-Care Testing (POCT)</li> </ul> |

#### 2. Contract and Credential with each MCO

| Provider:  | Service:                                                | Notes:                   |
|------------|---------------------------------------------------------|--------------------------|
| Pharmacy   | POS – Contract with each pharmacy network               | ITC – Express Scripts    |
|            |                                                         | Molina – CVS Caremark    |
|            |                                                         | Wellpoint – CVS Caremark |
|            | DME and Medical – Contract and credential with each MCO | ITC, Molina, Wellpoint   |
| Pharmacist | Medical – Credential with each MCO                      | ITC, Molina, Wellpoint   |

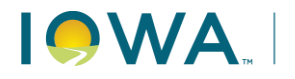

### Iowa Medicaid Fee-for-Service

Providers must first enroll with Iowa Medicaid FFS prior to completing the contracting and credentialing process with each MCO.

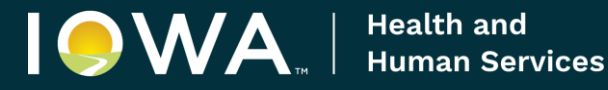

### Iowa Medicaid FFS

- 1. Visit the <u>IA Medicaid Provider Forms HHS</u> webpage.
- 2. Click on the 'Iowa Medicaid Universal Provider Enrollment Application' link (Form Number 470-0254).
- 3. Complete Sections A and B if you are enrolling in the Iowa Medicaid program as a new **Pharmacy** provider or if you are already enrolled but have a new Tax ID.
  - a. To enroll for more than one provider type, you must complete a separate Section B for each provider type.
  - b. Identify your provider type in Box 16 Type Code:
    - i. 08 Pharmacy (POS)
    - ii. 12 Medical Supplies (DME)
- 3. To enroll with Iowa Medicaid as a **Pharmacist**, complete Section B:
  - a. Identify your provider type in Box 16 Type Code:
    - i. 82 Pharmacist
  - b. Note You will enter the pharmacy NPI, taxonomy and zip code in which you will be associated as a provider in boxes 31a c.
- 4. Send the completed application to Iowa Medicaid via one of the options below:
  - Email: <u>IMEProviderEnrollment@hhs.iowa.gov</u>
  - Fax: Iowa Medicaid, Attn: Provider Enrollment at 515-725-1155
  - Mail: Iowa Medicaid, Attn: Provider Enrollment, PO Box 36450, Des Moines, Iowa 50315
- 5. The pharmacy and pharmacist will receive confirmation of enrollment via traditional mail.

### Managed Care Organizations

After enrolling with Iowa Medicaid FFS, providers can begin the process to contract and credential with each MCO.

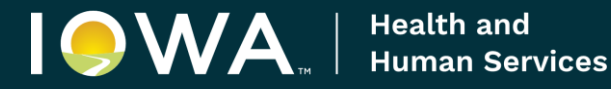

### Iowa Total Care - Pharmacy

- 1. Complete steps on Slide 4 to enroll with Iowa Medicaid FFS.
- 2. To contract and credential as a **Pharmacy** with ITC, follow the steps below:
  - a. For **POS Billing**, join the Pharmacy Network with Express Scripts:
    - I. Visit the <u>www.esiprovider.com</u> webpage.
    - II. On the right side of the webpage, click the orange button titled 'New Account.'
    - III. Follow the prompts to create an account.
    - IV. After successfully logging in, select 'Apply to Become a Network Provider.'
    - V. Complete the application in its entirety and submit.

#### b. For DME and Medical Billing:

- I. Visit the <u>'Become a Provider | Iowa Total Care</u>' webpage.
- II. Click on the 'Contract Request Form' link.
- III. Contract Request Form
  - i. Under, 'Type of Contract Request,' select 'New Contract.'
  - ii. In the 'Entity NPI' field, enter the Pharmacy NPI.
  - iii. In the 'Provider Type' section, select 'Ancillary or Hospital Based Practitioners'
  - iv. Complete the form in its entirety and click 'Submit.'
- IV. Iowa Total Care will reach out for additional information if needed.
- V. The pharmacy will receive final confirmation of enrollment via email.

Health and Human Services

7

### Iowa Total Care - Pharmacist

- 1. Complete steps on Slide 4 to enroll with Iowa Medicaid FFS.
- 2. To credential as a **Pharmacist** with Iowa Total Care, follow the steps below for **Medical Billing**:
  - a. A pharmacy must be contracted with ITC before the individual pharmacist can be credentialed.
  - b. Visit the <u>lowa Total Care Contracting & Credentialing Forms</u> webpage.
  - c. Select the form titled, 'Iowa Statewide Universal Practitioner Credentialing Application.'
  - d. Complete the form in its entirety.
  - e. Send the completed form to <u>NetworkManagement@IowaTotalCare.com</u>.
  - f. Iowa Total Care will reach out for additional information if needed.
  - g. The pharmacist will receive final confirmation of enrollment via email.

## Molina - Pharmacy

- 1. Complete steps on Slide 4 to enroll with Iowa Medicaid FFS.
- 2. To contract and credential as a **Pharmacy** with Molina Healthcare of Iowa, follow the steps below:
  - a. For **POS Billing**, join the Pharmacy Network with CVS Caremark:
    - I. Visit the <u>'Molina | Join our Network</u>' webpage.
    - II. Click on 'Step One Connect' to expand this section.
    - III. Under 'Pharmacy Providers,' click on the 'Join CVS Caremark Network' link.
    - IV. Click on the 'Pharmacy Pre-Enrollment Questionnaire' link.
    - V. Complete the questionnaire in its entirety and submit.

#### b. For DME & Medical Billing:

- I. Visit the <u>'Molina | Join our Network</u>' webpage.
- II. Click on 'Step One Connect' to expand this section.
- III. Under 'Medical/Behavioral Health/Ancillary Providers,' click on the 'Contract Request Form' link.
- IV. Provider Contract Request Form
  - i. In the first section titled 'Please Select Provider Type,' select the 'DME' checkbox.
  - ii. In the same section as above, select the 'Other' checkbox and write in 'Pharmacist POCT/Immunizations.'
  - iii. In the 'Provider Identification' section, write in the Pharmacy NPI.
  - iv. Complete the form in its entirety.
- V. Send the completed form to <u>IAProviderContracts@MolinaHealthcare.com</u> OR fax to (833) 671-3988.
- VI. Molina will reach out for additional information if needed.
- VII. The pharmacy will receive final confirmation of enrollment via email.

### Molina - Pharmacist

- 1. Complete steps on Slide 4 to enroll with Iowa Medicaid FFS.
- 2. To credential as a **Pharmacist** with Molina Healthcare of Iowa, follow the steps below for **Medical Billing**:
  - a. Visit the <u>'Molina | Join our Network</u>' webpage.
  - b. Click on 'Step One Connect' to expand this section.
    - I. Under 'Medical/Behavioral Health/Ancillary Providers,' click on the 'Contract Request Form' link.
    - II. Provider Contract Request Form
      - i. In the first section titled 'Please Select Provider Type,' select the 'Other' checkbox and write in 'Pharmacist POCT/Immunizations.'
      - ii. In the 'Provider Identification' section, write in 'Pharmacist NPI, Pharmacy NPI,' and provide both numbers.
      - iii. Complete the form in its entirety.
  - c. Send the completed form to <u>IAProviderContracts@MolinaHealthcare.com</u> OR fax to (833) 671-3988.
  - d. Molina will reach out for additional information if needed.
  - e. The pharmacist will receive final confirmation of enrollment via email.

## Wellpoint - Pharmacy

- 1. Complete steps on Slide 4 to enroll with Iowa Medicaid FFS.
- 2. To contract and credential as a **Pharmacy** with Wellpoint Iowa, Inc., follow the steps below:
  - a. For **POS Billing**, join the Pharmacy Network with CVS Caremark:
    - I. Visit the <u>www.caremark.com</u> webpage.
    - II. At the bottom of the page, click on the 'Pharmacists & Medical Professionals' link.
    - III. Under 'Additional Resources for Medical Professionals', select the 'Forms and Guides' link.
    - IV. Scroll down and click on the 'Pharmacy Pre-Enrollment Questionnaire' dropdown to expand this section.
    - V. Click on the 'Complete Pre-Enrollment Questionnaire' link.
    - VI. Complete the questionnaire in its entirety and submit.

#### b. For DME & Medical Billing:

- I. Send an email to providernetworkIA@wellpoint.com and include the following information:
  - i. Request to credential and contract for provider type 08 (Medical) and provider type 12 (DME).
  - ii. Name of Pharmacy
  - iii. Address of Pharmacy
  - iv. Pharmacy NPI
  - v. Name of primary contact, phone number, and email address.
- II. Wellpoint will reach out to discuss the contract and collect additional information (including W-9).
- III. The pharmacy will receive final confirmation of enrollment via traditional mail.

### Wellpoint - Pharmacist

1. Complete steps on Slide 4 to enroll with Iowa Medicaid FFS.

- 2. To credential as a Pharmacist with Wellpoint Iowa, Inc., follow the steps below for Medical Billing:
  - a. Send an email to providernetworkIA@wellpoint.com and include the following information:
    - I. Request to be credentialed for provider type 82 (Pharmacist).
    - II. Name of pharmacist
    - III. Phone number of pharmacist
    - IV. Email address of pharmacist
    - V. Individual pharmacist's NPI
    - VI. Name and address of **pharmacy** location(s)
  - b. Complete the Wellpoint Provider Roster:
    - I. Visit the Forms | Wellpoint Iowa, Inc. webpage.
    - II. Scroll down and click on the 'Provider Demographics/Credentialing' section to expand.
    - III. Select the 'Roster Automation Standard Template' link. An Excel spreadsheet will download.
    - IV. Open the Excel spreadsheet and complete the roster in its entirety using the instructions on the first tab titled 'User Reference Guide.'
    - V. Upload the completed roster to Wellpoint's provider portal by visiting the <u>Availity Login</u> webpage.
      - i. New Availity Users: Click on 'Create a Free Account' on the right-hand side of the webpage.
      - ii. Existing Availity Users: Login with existing username and password.
      - iii. After successfully logging in, click on 'Help & Training' from the main page.
      - iv. Type 'Submit a Provider Roster' in the search bar to locate instructions for uploading a completed roster.
      - v. For additional assistance, please contact your Wellpoint Provider Relations contact.
  - c. Wellpoint will reach out to collect further information (including W-9).
  - d. The pharmacist will receive final confirmation of enrollment via traditional mail.

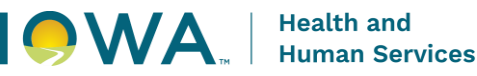

# Frequently Asked Questions

- Once a pharmacist completes the Provider Enrollment process for Iowa Medicaid, can they begin submitting claims to the MCOs?
  - No. While the Iowa Medicaid provider enrollment process is a necessary step to contract with the MCOs, the pharmacy/pharmacist must also complete a separate process to contract and credential with each MCO and their pharmacy networks.
- A pharmacy is contracted with each MCO's Pharmacy Network. Can the pharmacy begin submitting medical claims to the MCOs?
  - No. Contracting solely with an MCO pharmacy network will not allow the pharmacy/pharmacist to bill medically with the MCOs. The pharmacy/pharmacist must become contracted and credentialed for medical billing with each MCO.
- Should IA Medicaid & the MCOs be notified when a pharmacist is no longer employed by a pharmacy?
  - Yes. To unlink a pharmacist NPI from a pharmacy NPI, please notify IA Medicaid and each MCO via email using the contact information on the following slides.

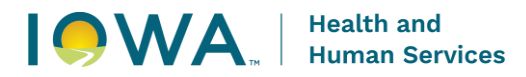

## Iowa Medicaid FFS Resources

# For any questions on the enrollment process, please contact Iowa Medicaid Provider Services:

- Phone: (800) 338-7909 or (515) 256-4609
- Email: IMEProviderEnrollment@hhs.iowa.gov
- Webpage: Medicaid Provider Services | Health & Human Services

### **Additional Resource:**

Iowa Medicaid Pharmacy Provider Webpage

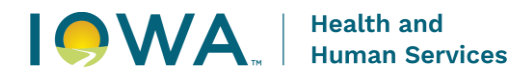

### MCO Resources

For any questions on the MCO contracting and credentialing process, please contact the MCO directly:

Iowa Total Care

- Phone: 1-833-404-1061
- Email: NetworkManagement@IowaTotalCare.com
- Webpage for Providers: <u>Providers | Iowa Total Care</u>

Molina

- Phone: 1-844-236-1464
- Email: IAProviderContracts@MolinaHealthcare.com
- Webpage for Providers: <u>Providers | Molina Healthcare</u>

WellPoint

- Phone: 1-833-731-2143
- Email: ProviderNetworkIA@wellpoint.com
- Webpage for Providers: Providers | Wellpoint Iowa, Inc.

### MCO Resources

Please include the applicable Provider Relations contact on all email communications to any MCO Provider Services email group.

• To identify your counties Provider Relations contact, refer to the maps below:

**Iowa Total Care** 

- Visit the lowa Total Care Territory Maps webpage.
- Under 'Provider Relations,' click on the 'Access PR Map (PDF)' link.

Molina

- Visit the Molina Provider Resources Contact webpage.
- Scroll down to the middle of the page.

Wellpoint

- Visit the <u>Wellpoint Provider Resources Overview</u> webpage.
- Scroll down to the 'Related Information' section and click on 'Provider Account Management State Representative Map.'